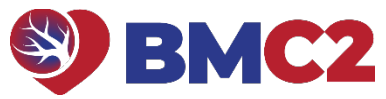

## BMC2 2024 Coordinator Quality Improvement Project Upload Guide

| 1.  | Go to the <u>BMC2 Peer Review</u><br><u>Uploader Website</u> Uploader<br>website using Chrome, Firefox,<br>or Microsoft Edge. <i>Do not use</i> | <b>Peer Review Linkader</b>                                                                                                    |                                                                                                    | <u>CONTACT US</u> |  |
|-----|----------------------------------------------------------------------------------------------------|----------------------------------------------------------------------------------------------------|----------------------------------------------------------------------------------------------------|-------------------|--|
|     | ternet Explorer. You will not be                                                                                                    |                                                                                                    |                                                                                                    |                   |  |
|     | able to upload files using Internet                                                                                                    | Welcome to the BMULI Peer Kersew Docom Import tool. Please enter your site adentitier below to see your case lists.                            |                                                                                                    |                   |  |
|     | Explorer.                                                                                                    | See Case Lists                                                                                                    |                                                                                                    |                   |  |
| 2.  | Enter your site number in the                                                                                                    |                                                                                                    |                                                                                                    |                   |  |
|     | Identifier field.                                                                                                    |                                                                                                    |                                                                                                    |                   |  |
| з.  | Select See Case Lists.                                                                                                    |                                                                                                    |                                                                                                    |                   |  |
| 4.  | A list of projects will display.                                                                                                    | of projects will display.<br>te <b>Phase: PCI-QI-</b>                                                                                          |                                                                                                    |                   |  |
|     | Locate Phase: PCI-QI-                                                                                                    |                                                                                                    |                                                                                                    |                   |  |
|     | 2024_2025                                                                                                    |                                                                                                    | 2021                                                                                                    | 4445              |  |
| 5.  | Click on the <b>upload series icon</b>                                                                                                    | Case Status                                                                                                    | 2024                                                                                                    | 2002              |  |
|     | that corresponds to the year of                                                                                                    | 13-qi Collecting                                                                                                    | : <b>•</b> :                                                                                                    |                   |  |
|     | the project(s) you are uploading.                                                                                                    |                                                                                                    |                                                                                                    |                   |  |
| 6.  | The <b>Upload 2024 or 2025,</b>                                                                                                    | Upload 2024 (QI) Files         Select your files or drag and drop them below to begin your upload.         Choose Files         No file chosen |                                                                                                    |                   |  |
|     | screen will display. Click on the                                                                                                    |                                                                                                    |                                                                                                    |                   |  |
|     | Choose Files button.                                                                                                    |                                                                                                    |                                                                                                    |                   |  |
|     |                                                                                                    |                                                                                                    |                                                                                                    |                   |  |
|     |                                                                                                    | Drag and Drop files                                                                                                    |                                                                                                    |                   |  |
|     |                                                                                                    | here<br>Select your files or drop them into the box above and your upload<br>will begin. You can also select a .zip archive.                   |                                                                                                    |                   |  |
|     |                                                                                                    |                                                                                                    |                                                                                                    |                   |  |
|     |                                                                                                    |                                                                                                    |                                                                                                    |                   |  |
|     |                                                                                                    |                                                                                                    |                                                                                                    |                   |  |
|     |                                                                                                    |                                                                                                    |                                                                                                    |                   |  |
| 7   | l ocate vour file on vour                                                                                                    |                                                                                                    |                                                                                                    |                   |  |
| · • | computer (2 OI summaries are                                                                                                    | Audit Notes Name Certificate of Need 2021 2021 2021 2021 2021 2021 2021 202                                                                    | Date modified Type Guideline for Coronary Artery Revasculariz 3/23/2023 12:48 PM Adobe Acrobat Docu                                                                                                    | Size 6,384 KB     |  |
|     | required if unloading additional                                                                                                    | > 📜 Coordinator Meetings                                                                                                    | 2013.05.002.pdf         3/23/2023 10:42 AM         Adobe Acrobat Docu           2021.07.053.202 Guideline for theEvaluational and a statement of theEvaluational and a statement of the Acrobat Docu         Adobe Acrobat Docu | 864 KB            |  |
|     | files they must be in doo. ndf                                                                                                    | Coordinator Training     Data Requests                                                                                                    | 2021.09.005.pdf 3/23/2023 10.32 AM Adobe Acrobat Docu                                                                                                    | 2,678 KB          |  |
|     | nies mey must be m.doc, .pdl,                                                                                                    | > Dictionaries and Forms                                                                                                    |                                                                                                    |                   |  |
| 6   | .pptionnat.                                                                                                    | FCVC                                                                                                    |                                                                                                    |                   |  |
| 8.  | Click on the <b>file</b> .                                                                                                    | Cuidelines                                                                                                    |                                                                                                    |                   |  |
| 9.  | Select the <b>Open</b> button or drag                                                                                                    | <ul> <li>Models</li> <li>NCDR 2024 Abstract Documents</li> </ul>                                                                               |                                                                                                    |                   |  |
|     | the file to the "Drag and Drop                                                                                                    | ne file to the "Drag and Drop File name jacc2021.07.053,202 Guideline for the Evaluation and Diagnosis of Chest Pain.pdf 🗸 All Files (*.*)     |                                                                                                    |                   |  |
|     | files here" box.                                                                                                    |                                                                                                    |                                                                                                    |                   |  |

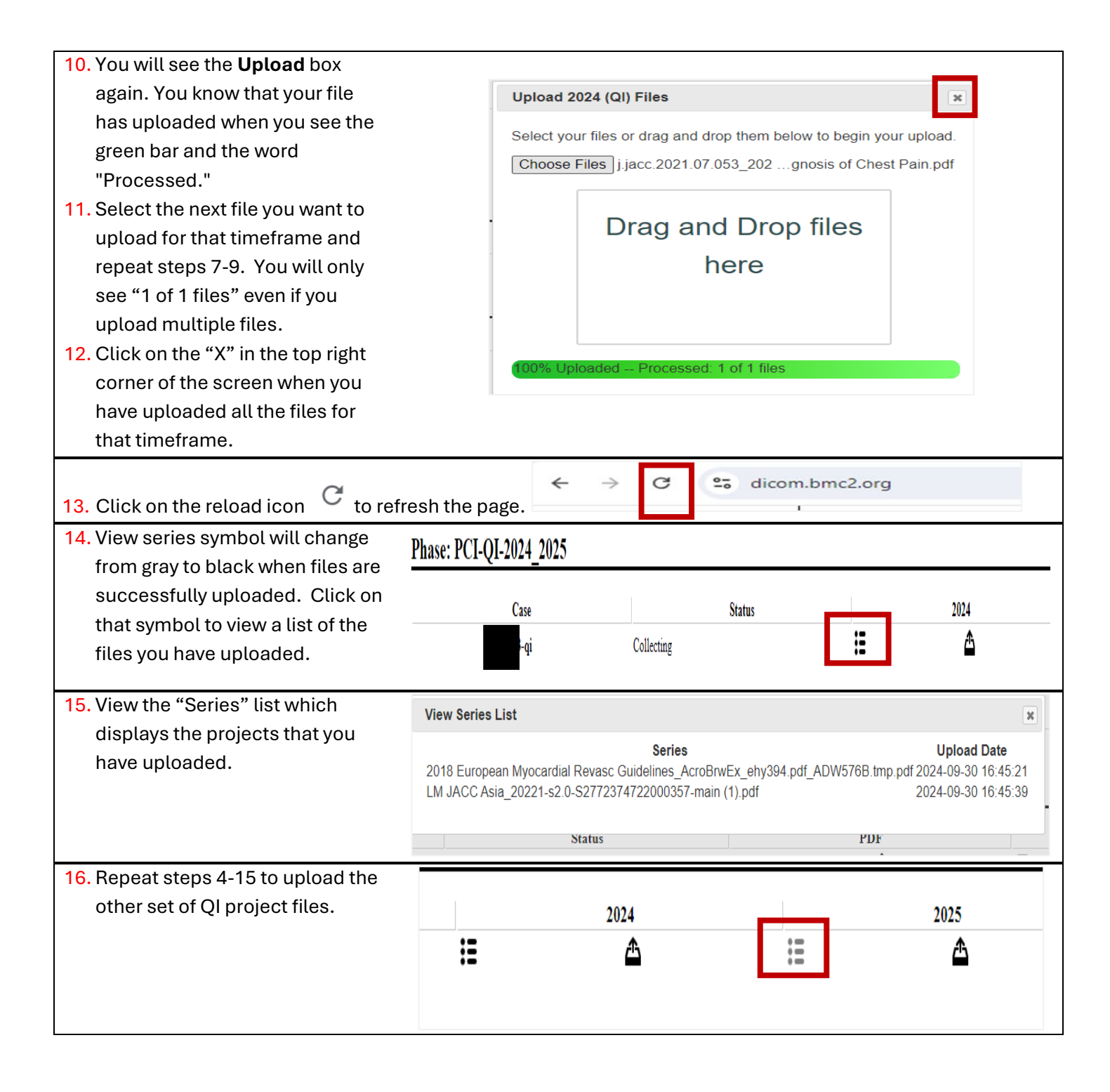